## University of Louisiana at Monroe

## Applying for Graduation in **Banner Self Service**

- 1. Log into Banner Self Service; click on the Student tab.
- 2. Select *Student Records* and then click *Apply to Graduate.*
- 3. On the *Curriculum Term Selection* page, select the term which appears at the top of the drop-down box (this may or may not be the term in which you expect to graduate you will select that in Step 5).
- 4. Click the radio button next to your curriculum.
  - If the curriculum that appears is not the curriculum in which you expect to receive your degree, *STOP! Do not continue!* Contact your academic dean's office immediately!
  - If you expect to receive multiple degrees, you must contact your academic dean's office (e.g., <u>Arts,</u> <u>Education, and Sciences</u>, <u>Business and Social Sciences</u>, <u>Health Sciences</u>, <u>Pharmacy</u> for guidance in filing an application for your second degree
  - If you expect to receive a minor(s) and/or a second major, you are responsible for notifying your dean's office of your intent.
- 5. Select the graduation date/term you expect your degree to be awarded.
- 6. Select whether you will participate in the commencement ceremony ("undecided" is interpreted as "yes").
  - Summer applicants will participate in the fall ceremony immediately following the summer in which the degree was conferred.
  - All other applicants will participate with their respective graduating class (i.e., fall applicants participate in fall ceremony, spring applicants in spring).
- 7. Review your diploma name, which can include only names that are part of your official name in Banner.
  - Check your first and last names for correctness.
  - You may edit your middle name, as long as the middle name you request is part of your official name in Banner.
  - To change your official name in Banner . . .
    - Complete a <u>"Name Change Request" form</u>, following all instructions on the form and providing the required documentation as directed.
  - To change your diploma name after you have changed your name in Banner . . .
    - Contact the <u>Registrar's Office</u>.
- 8. Indicate a diploma mailing address.
  - Choose an address provided by Banner <u>or</u> create a new one for the sole purpose of mailing your diploma (creating a new diploma mailing address does not officially change your address in Banner).
  - Contact the <u>Registrar's Office</u> *if* your diploma mailing address changes after submitting your application.
- 9. Verify all information before submitting your application.
- 10. Click *Submit Request*! If you don't, your application will neither be submitted nor retained. You must click *Submit Request*!
  - A confirmation message will appear once you have submitted your application.
  - You may view your application at any time by clicking *View Graduation Applications* on the *Student Records* menu in Banner Self Service.

**IMPORTANT NOTE:** If you file an application for graduation but do not meet requirements/do not graduate, you will be required to reapply to graduate in an appropriate future term and pay another \$40 fee.